# Датчик температуры и влажности беспроводной Модель: SmartTH2-WiFi-24V-01

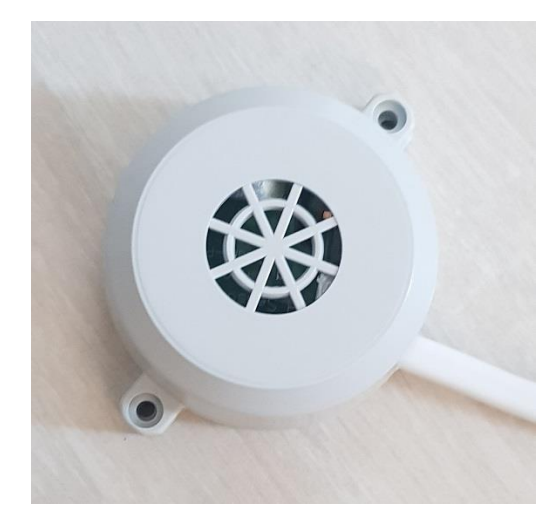

#### Описание

Датчик предназначен для измерения температуры и относительной влажности воздуха в помещении, теплице. Датчик обеспечивает передачу данных по беспроводному каналу связи Wi-Fi 2.4 ГГц. Датчик обеспечивает передачу данных по протоколу MQTT, параметры для связи устанавливаются через браузер.

### Технические характеристики

Таблица 1 – Технические характеристики

| N⁰ | Параметр                                                           | Значение      | Примечание                                                                                                    |
|----|--------------------------------------------------------------------|---------------|----------------------------------------------------------------------------------------------------|
| 1  | Диапазон измерения температуры, °С                                 | -4060         |                                                                                                    |
| 2  | Разрешение измерения температуры, °С                               | 0.1           |                                                                                                    |
| 3  | Погрешность измерения температуры, °С (заводская)                  | ±0.5          | Измерения<br>проводятся после<br>выдержки прибора во<br>включенном<br>состоянии в течении<br>30 минут<br>Возможна калибровка<br>пользователем |
| 4  | Диапазон измерения влажности, %                                    | 0-100         |                                                                                                    |
| 5  | Разрешение измерения влажности,<br>%                               | 0.1           |                                                                                                    |
| 6  | Погрешность измерения влажности, %                                 | ±3            | Измерения<br>проводятся после<br>выдержки прибора во<br>включенном<br>состоянии в течении<br>30 минут<br>Возможна калибровка<br>пользователем |
| 7  | Напряжение питания, В                                              | 10-26         | Имеется встроенная<br>защита от<br>перенапряжения                                                                                             |
| 8  | Ток потребления, не более, мА                                      | 25            | Зависит от режима и<br>настройки<br>(длительности цикла<br>опроса)                                                                            |
| 9  | Интерфейс                                                          | Wi-Fi, 2.4ГГц |                                                                                                    |
| 10 | Дальность от точки доступа для<br>устойчивой передачи, не менее, м | 300           | На открытом пространстве                                                                                                    |
| 11 | Диапазон рабочих температур, °С                                    | -4060         |                                                                                                    |

Габаритные размеры

Датчик поставляется с кабелем питания. Длина кабеля – стандартно 2м, по запросу – до 20 м.

Распиновка кабеля:

| Цвет проводника      | Назначение |
|----------------------|------------|
| Белый или коричневый | +Uпит      |
| Голубой              | 0 (Земля)  |

! Выключите источник питания перед подключением датчика. Датчик имеет защиту от переполюсовки питания.

Габаритные размеры корпуса: D56x30мм

Корпус неразборный. Для крепления предусмотрены ушки с отверстиями МЗ.

Материал корпуса – ABS пластик.

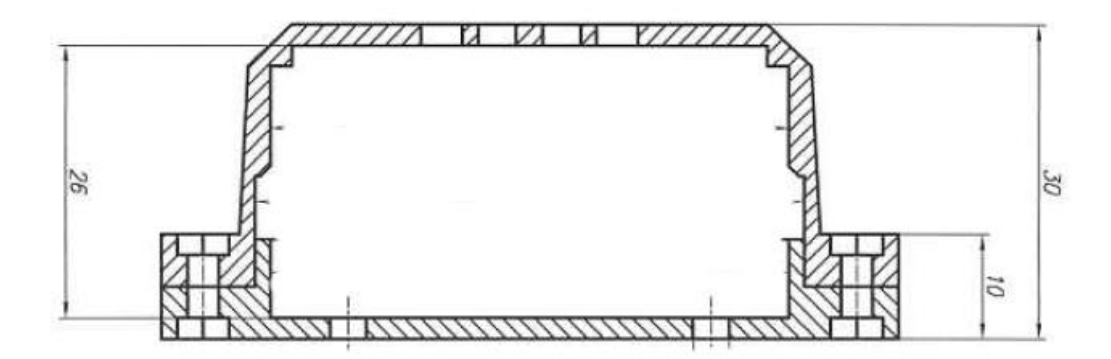

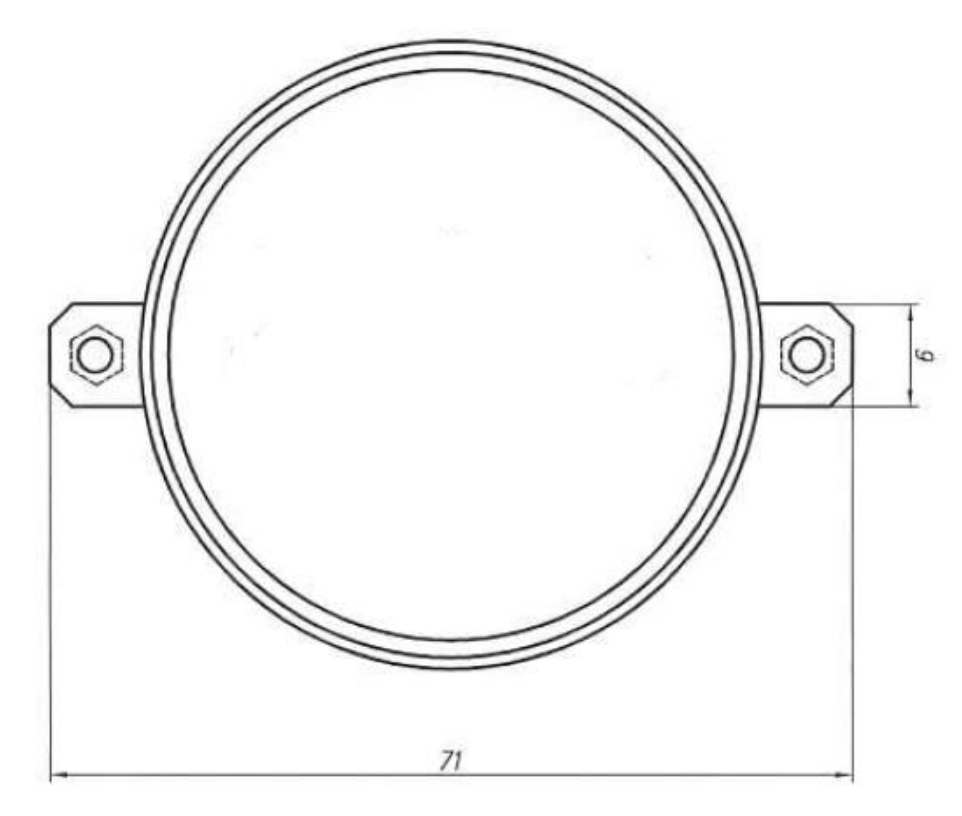

Рисунок 1 – Чертеж корпуса датчика

#### Настройка датчика

После подключения датчик необходимо настроить на нужную сеть и MQTT брокер. Первоначально при включении датчик пытается найти сеть и если у него не получается, то датчик создает точку доступа, через которую становится доступен интерфейс для настройки.

#### Первоначальная настройка датчика

Подключите датчик к питанию. Включите компьютер или смартфон.

Датчик включится и в течении 5-10с активирует точку доступа. На компьютере или смартфоне найдите точку доступа с названием вида: SmartTH-APxxxxxx, где xxxxxx – уникальный цифро-буквенный код датчика. Подключитесь к данной точке доступа, пароль: Smart2021.

После подключения откройте браузер и в строке введите IP-адрес: 192.168.5.1.

После ввода вам откроется страница настройки датчика, рисунок 2. На странице необходимо настроить следующие параметры:

Поле «Имя Wi-Fi сети» - введите название сети к которой подключается датчик

Поле «Пароль Wi-Fi сети» - введите пароль сети к которой подключается датчик

Поле «MQTT\_SERVER» - введите название MQTT-сервера (брокера), через который будет работать датчик

Поле «MQTT\_PORT» - введите номер порта MQTT-сервера

Поле «MQTT\_USER» - введите имя пользователя на MQTT-сервере

Поле «MQTT\_PASSWORD» - введите пароль для доступа на MQTT-сервер

Поле «MQTT\_CLIENT\_NAME» - введите имя клиента для MQTT-сервера

Поле «Topic for Humidity data» - введите название топика для данных относительной влажности воздуха на MQTT-сервере, например, «greenhouse1/Humidity»

Поле «Topic for Temperature data» - введите название топика для данных температуры на MQTT-сервере, например, «greenhouse1/Temperature».

Поле «Topic for system data» - введите название топика на MQTT-сервере для отображения времени активности датчика после включения, например, «greenhouse1/sys».

Поле «Пользовательский номер устройства» - введите если необходимо свое обозначение датчика. Данный параметр не влияет на работу датчика и служит только для индикации номера при настройке для пользователя.

Поле «Длительность цикла опроса датчика, мс» - введите требуемое время, через которое датчик будет передавать данные. Время вводится в мс (10000 соответствует 10 секундам).

! Поскольку работа Wi-Fi модуля связана с выделением довольно большого количества тепла, что приводит к саморазогреву датчика, не рекомендуется устанавливать данный параметр менее 10 с. Калибровка датчика производится при длительности цикла опроса 15 секунд.

Поле «Temperature Offset» служит для введения поправочного коэффициента по температуре и заполняется при заводской настройке.

!Не меняйте данное значение без необходимости, точностные параметры в случае изменения не гарантируются.

Поле «Humidity Offset» служит для введения поправочного коэффициента по влажности и заполняется при заводской настройке.

!Не меняйте данное значение без необходимости, точностные параметры в случае изменения не гарантируются.

Поля MAC-адрес и серийный номер уникальны для каждого датчика и служат для его идентификации.

Чек-бокс «Включение нагрева чувствительного элемента» активирует встроенный в датчик нагреватель. Процедура прогрева датчика может понадобиться после длительного воздействия очень высоких значений влажности воздуха, с образованием конденсата. В этом случае установите чекбокс, нажмите сохранить – нагревательный элемент включится. Включение нагревательного элемента можно наблюдать по росту показаний температуры и уменьшению показаний влажности при обновлении страницы настройки.

! Во время процедуры нагрева потребление датчика возрастает до ~ 50 мА.

Для выключения нагрева снимите чекбокс и нажмите кнопку сохранить.

Поля «Относительная влажность воздуха» и «Температура» индицируют данные значения и служат для информации.

| Имя Wi-Fi сети                                |
|-----------------------------------------------|
| ssid                                          |
| Пароль Wi-Fi сети                             |
| password                                      |
| MQTT_SERVER                                   |
| M5.WQTT.RU                                    |
| MQTT_PORT                                     |
| 3418                                          |
| MQTT_USER                                     |
| user                                          |
| MQTT_PASSWORD                                 |
| password                                      |
| MQTT_CLIENT_NAME                              |
| MQTTCLIENT                                    |
| Topic for Humidity data                       |
| greenhouse1/humidity3                         |
| Topic for Temperature data                    |
| greenhouse1/temperature3                      |
| Topic for System Data                         |
| greenhouse1/sys3                              |
| Пользовательский номер устройства             |
| STH2-YYWW-X0000X                              |
| МАС-адрес устройства                          |
| 9C9C:1F:47:3A:68                              |
| Серийный номер устройства<br>STH2-2132-000001 |
| Длительность цикла опроса, мс                 |
| 13000                                         |
| Temperature Offset                            |
| -1.00                                         |
| Humidity Offset                               |
| 8.00                                          |
| Включение нагрева чувствительного элемента    |
| Относительная влажность воздуха, %<br>64.89   |
| Температура,С<br>27.22                        |

Рисунок 2 – Параметры страницы настройки датчика

После настройки датчика нажмите кнопку «Сохранить». Выключите датчик.

Затем включите свою сеть Wi-Fi, на которую был настроен датчик. После этого включите датчик, он должен подключиться к данной сети и начать передавать данные.

Для проверки правильности настройки можно использовать бесплатную программу MQTT Explorer <u>http://mqtt-explorer.com/</u>

При правильной настройке вы должны увидеть соответствующие топики и данные в программе.

Далее произведите настройку клиентского программного обеспечения.

В качестве примера рассмотрим программу для смартфона IoTMQTTPanel.

Установите программу. Введите данные вашего МQTT-сервера.

После откройте вкладку сервера, создайте новые панели для температуры и влажности датчика нажав на символ «+» экрана. Выберите тип «Line Graph». Введите настройки топика для данных в соответствии с теми, что были сделаны при настройке датчика, сохраните панель. Примеры настройки панелей показаны на рисунке 3.

| 13:41 @ 🛜 23°           | 🌘 🕅 🧙 III 22% 🛢 | 13:42 🗳 @ 🛜 ·       | 🌘 🖓 🛱 🗊 🗐 57%  |
|-------------------------|-----------------|---------------------|----------------|
| ← Edit panel            |                 | ← Edit panel        |                |
| Panel name*             |                 | Panel name *        |                |
| Temperature             |                 | Humidity            |                |
| X axis divisor No of pe | rsistence       | X axis divisor No   | of persistence |
| 5 10                    |                 | 5 10                |                |
| Topic for graph 1 *     |                 | Topic for graph 1 * |                |
| greenhouse1/temperatur  | e3              | greenhouse1/humidi  | ity3           |
| Label for graph 1       |                 | Label for graph 1   |                |
| Температура воздуха, С  |                 | Влажность воздуха   | a, %           |
| Chart color             |                 | Chart color         |                |
| #d70206                 |                 | #d70206             |                |
| Show area               | Show points     | Show area           | Show points    |
| Enable notification     | 0               | Enable notification |                |
| Payload is JSON Dat     | а               | Payload is JSON     | Data           |
| Add more graph          | Đ               | Add more graph      | 4              |

Рисунок 3 – Настройка датчика в программе IoTMQTTPanel

После настройки ваш смартфон будет отображать изменение температуры и влажности от времени, рисунок 4.

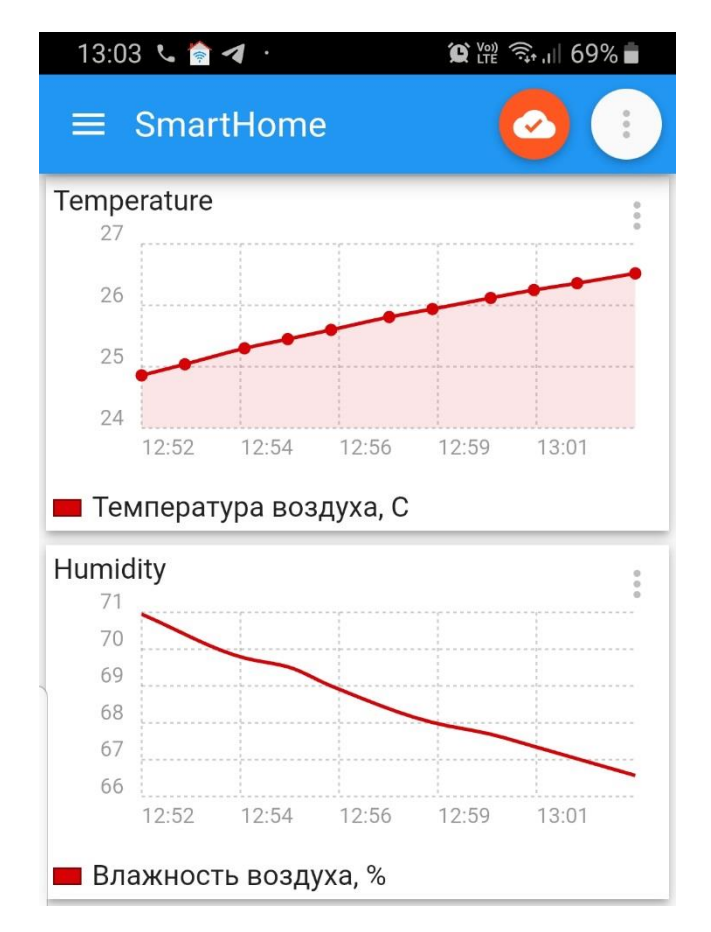

Рисунок 4 – Отображение данных после настройки

Количество клиентов, подключаемых к датчику, ограничено только MQTTброкером.

Датчик может использоваться внутри систем автоматизации, поддерживающих протокол MQTT.

#### Указания по эксплуатации

**!!!** Защищайте датчик от воздействия растворителей, нефтепродуктов и агрессивной химии. Воздействие данных сред может привести к существенному падению точности измерения влажности воздуха.

! Установка датчика должна обеспечивать защиту от попадания воды и других жидкостей на решетку и во внутрь датчика.

В случае случайного попадания влаги внутрь выключите датчик, удалите лишнюю влагу (вылейте через решетку), дайте ему просохнуть и проведите процедуру удаления избыточной влаги с чувствительного элемента датчика путем включения встроенного нагревателя на время порядка 5 минут (контролируя показания температуры во избежание превышения значения 100 °C).

Рекомендуемый режим работы датчика – непрерывный, без периодических включений и выключений.

Проводить замеры рекомендуется после выдержки датчика в течении 30 минут во включенном состоянии.

#### Гарантия изготовителя и поддержка

Гарантийный срок эксплуатации – 2 года.

Поддержка: <u>support@smart-program.ru</u>

Изготовитель: ООО «Смарт-Програм», 124536, г. Москва, г. Зеленоград, ул. Юности, д. 8, этаж 10 помещ./часть ком. XII/15

Сделано в России

Не требует обязательной сертификации